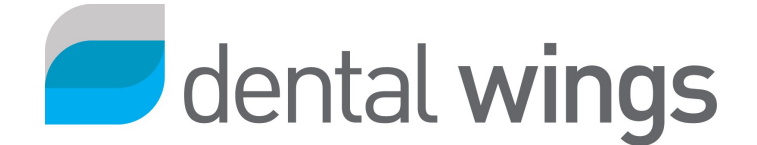

## DWOS Connect

v. 1.0 / September 2016

Before going through this procedure, you must contact your **distributor** to obtain your DWOS Connect **credentials**.

## Connecting to DWOS Connect from a CAD software

- 1. Open the *User preferences* station.
- 2. Select the *Connections* tab.
- 3. Click the + sign in the *Connections* section and select *DWOS Connect* in the pop-up menu.
- 4. Enter your credentials in the corresponding fields.
- 5. Click Save.
- 6. Click Test.
- 7. A prompt window will tell you if the connection has succeeded. From now on, you can subcontract manufacturing of cases through DWOS Connect or receive them through the Inbox.
- 8. If the connection fails, re-enter your credentials and click *Test* again.
- 9. If it fails again, contact Dental wings support.

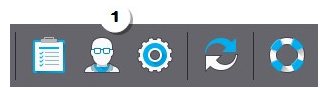

| Luser Preferences ×                  |                                                      |                       |                  |
|--------------------------------------|------------------------------------------------------|-----------------------|------------------|
| Preferences                          | Connections 🕐                                        |                       |                  |
| Connections                          | 🛜 DWOS Connect                                       | Hide Patient          | Server URL       |
| ATLANTIS <sup>™</sup> Authentication |                                                      | Hide Dentist          | Username         |
| My Laboratory                        | 🗑 DWOS Connect 3                                     | Auto Accept           | Password         |
| SAP Registration                     | 💋 Straumann                                          | Auto Herresh          |                  |
| About DWOS                           | Connection Center<br>Synergy <sup>∞</sup> Connection | Auto Retrieve         |                  |
|                                      | 🗁 Local                                              | Auto Save Import File | -                |
|                                      | Remote Connection                                    |                       | 5 6<br>Save Test |
| Information                          | 7                                                    |                       |                  |

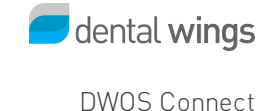

## Connecting to DWOS Connect from an Intraoral Scanner

- 1. Log in to the scanner as *Administrator*.
- 2. Select the icon for *Settings and Options*.
- 3. Open the tab for *DWOS Connect Settings*.
- 4. Enter your credentials in the appropriate fields.
- 5. Click Test (1).
- 6. Authentication success will be announced at the bottom of the screen. Your partner laboratories will be displayed on the right. From now on, you can send them your scans through DWOS Connect.
- 7. If the connection fails, the test icon will be displayed in red (1). Re-enter your credentials and click *Test*.
- 8. If it fails again, contact Dental wings support.

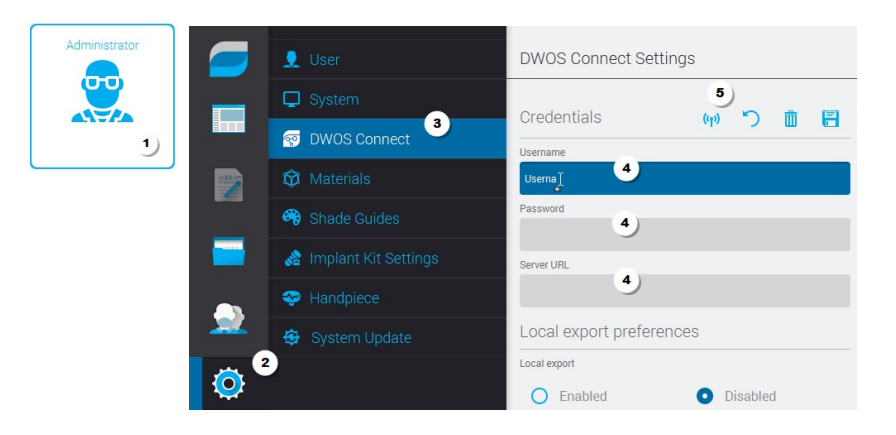

## **Connection icons**

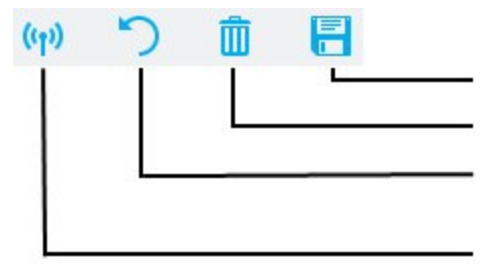

Saves your credential

Deletes saved credential

If you enter other credentials, this will revert to the last saved

If you enter new credentials, use this icon to test/connect